Программный комплекс «Квазар»

# Модуль «ВМП и СМП направления»

Руководство пользователя

## Оглавление

| Описание модуля                              | 3  |
|----------------------------------------------|----|
| Описание прав пользователей и роли персонала | 4  |
| Начало работы с модулем                      | 5  |
| Работа с журналом направлений                | 6  |
| Загрузка журнала направлений                 | 6  |
| Поле быстрой фильтрации                      | 7  |
| Настройка правил фильтрации                  | 7  |
| Экспорт                                      | 8  |
| Работа с направлениями                       | 9  |
| Создание направления на ВПМ                  | 9  |
| Поиск физического лица                       |    |
| Заполнение направления                       | 10 |
| Вкладка «Диагнозы»                           | 12 |
| Добавление диагноза                          | 12 |
| Удаление диагноза                            | 13 |
| Вкладка «Мед. документы»                     | 13 |
| Обновить мед. документы                      | 13 |
| Удалить мед. документы                       | 13 |
| Создание направления на СМП                  | 14 |
| Поиск физического лица                       | 15 |
| Заполнение направления                       | 15 |
| Вкладка «Диагнозы»                           | 17 |
| Добавление диагноза                          | 17 |
| Удаление диагноза                            |    |
| Вкладка «Мед. документы»                     |    |
| Обновить мед. документы                      |    |
| Удалить мед. документы                       |    |
| Подпись направлений                          |    |
| Редактирование направления                   | 20 |
| Печать                                       | 22 |

## Описание модуля

Модуль «ВМП <sup>1</sup>и СМП<sup>2</sup> направления» предназначен для ведения ВМП и СМП направлений.

<sup>&</sup>lt;sup>1</sup> ВМП - высокотехнологичная медицинская помощь. <sup>2</sup> СМП - специализированная медицинская помощь.

# Описание прав пользователей и роли персонала

Для работы с модулем требуется к модулю необходимо наличие права «Доступ к модулю ВМП и СМП направления».

Для выдачи направлений на госпитализацию для оказания ВМП и СМП требуется роль «Направления на ВМП и СМП».

## Начало работы с модулем

Выберите модуль «ВМП и СМП направления».

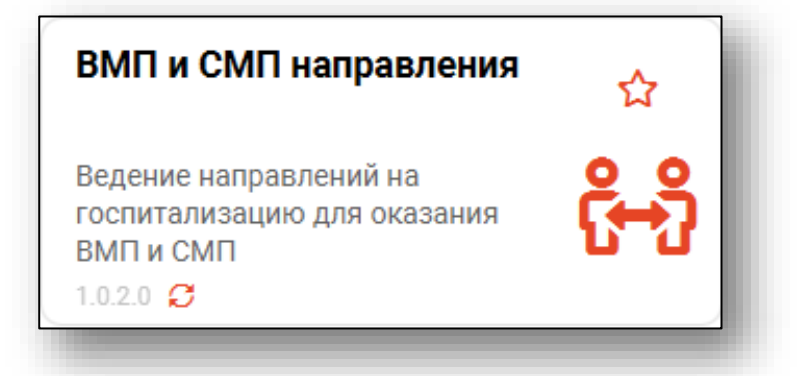

Будет открыто окно модуля.

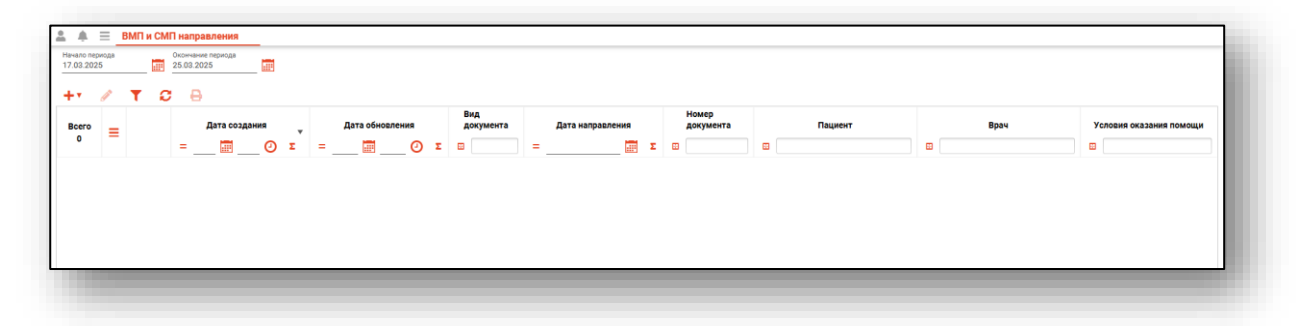

## Работа с журналом направлений

#### Загрузка журнала направлений

Журнал направлений отображает созданные направления на ВМП и СМП. Чтобы загрузить журнал необходимо выбрать временной период, после чего нажать кнопку «Обновить список».

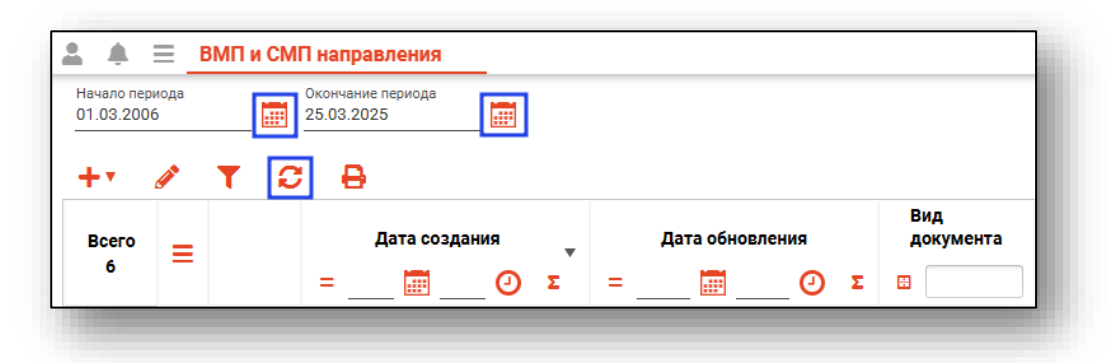

Будет загружен актуальный журнал за выбранный период.

| di la | T S |   | €                |     |                  |                  |   |                  |                    |                                           |                                                        |                         |
|-------|-----|---|------------------|-----|------------------|------------------|---|------------------|--------------------|-------------------------------------------|--------------------------------------------------------|-------------------------|
| = 012 |     |   | Дата создания    |     | Дата обновления  | Вид<br>документа |   | Дата направления | Номер<br>документа | Пациент                                   | Врач                                                   | Условия оказания помощи |
| -     |     | = | 🔤 🥹 🛛            | : = | = 🖬 O            | Σ                | = |                  |                    |                                           |                                                        | •                       |
|       |     |   | 17.12.2024 10:58 |     | 17.12.2024 10:58 | вмп              |   | 17.12.2024       | 13                 | Филатова Наталья Витальевна<br>19.08.1996 | Мышкин Валерий Альбертович<br>врач-терапевт участковый | Стационарно             |
|       |     |   | 18.03.2024 11:15 |     |                  | вмп              |   | 18.03.2024       | 1                  | Филатова Наталья Витальевна<br>19.08.1996 | Мышкин Валерий Альбертович<br>врач-терапевт участковый | Стационарно             |
|       |     |   | 25.01.2024 10:55 |     | 25.01.2024 10:51 | СМП              |   | 25.01.2024       | 13                 | Филатова Наталья Витальевна<br>19.08.1996 | Суворова Александра Сергеевна<br>врач-терапевт         | Стационарно             |
|       | 8   |   | 25.01.2024 10:32 |     |                  | СМП              |   | 25.01.2024       | 21                 | Филатова Наталья Витальевна<br>19.08.1996 | Мышкин Валерий Альбертович<br>врач-терапевт участковый | Стационарно             |
|       |     |   | 25.01.2024 10:29 |     |                  | вмп              |   | 25.01.2024       | 1                  | Филатова Наталья Витальевна<br>19.08.1996 | Мышкин Валерий Альбертович<br>врач-терапевт участковый | Стационарно             |
|       | 8   |   | 25.12.2023 16:51 |     |                  | вмп              |   | 25.12.2023       | 1313131            | Филатова Наталья Витальевна<br>19.08.1996 | Фирсова Алена Руслановна<br>врач-онколог               | В дневном стационаре    |

#### Поле быстрой фильтрации

Поле быстрой фильтрации вызывается по нажатию соответствующей кнопки. Оно используется для фильтрации записей журнала с помощью введённой текстовой информации и осуществляет поиск по ФИО пациента, врача и создавшего направление сотрудника, а также по названию организации, в которую был направлен пациент.

|            | <b>.</b>          | ≡            | ВМП∎      | 1 CM | П напр             | авлен             | ия    |      |   |   |        |       |      |   |        |                |
|------------|-------------------|--------------|-----------|------|--------------------|-------------------|-------|------|---|---|--------|-------|------|---|--------|----------------|
| Hav<br>01. | нало пе<br>.01.20 | ериода<br>22 |           |      | Окончан<br>25.03.2 | ние перио<br>1025 | да    |      |   |   |        |       |      |   |        |                |
| +          | •                 | <b>Gent</b>  | Поиск<br> |      |                    |                   |       |      | T | C | θ      |       |      |   |        |                |
| в          | сего              | _            |           |      |                    | Дата              | созда | ания | • |   | Дата о | бновл | ения |   | В<br>Д | ид<br>окумента |
|            | 6                 | -            |           |      | =                  |                   |       | _ 0  | Σ | = | .:     |       | 0    | Σ |        |                |

При вводе информации в фильтр неподходящие записи будут немедленно скрыты.

#### Настройка правил фильтрации

Можно отфильтровать пациентов непосредственно в журнале. Для этого введите нужный параметр в строку поиска над интересующим столбцом.

Подробное описание работы с табличной частью журнала можно найти в инструкции «Основы взаимодействия с МИС «Квазар».

| .03.2023 | 2          | окончание периода<br>25.03.2025 |                  |                  |                  |                    |                                           |                                                        |                         |
|----------|------------|---------------------------------|------------------|------------------|------------------|--------------------|-------------------------------------------|--------------------------------------------------------|-------------------------|
| •        | <b>T</b> C | Ð                               |                  |                  |                  |                    |                                           |                                                        |                         |
| scero =  |            | Дата создания                   | Дата обновления  | Вид<br>документа | Дата направления | Номер<br>документа | Пациент                                   | Врач                                                   | Условия оказания помощи |
| 6 —      |            | =Ο Σ                            | ΞΞ Ο Σ           |                  | =Σ               |                    | 🖽 фил                                     |                                                        |                         |
| 1        |            | 17.12.2024 10:58                | 17.12.2024 10:58 | вмп              | 17.12.2024       | 13                 | Филатова Наталья Витальевна<br>19.08.1996 | Мышкин Валерий Альбертович<br>врач-терапевт участковый | Стационарно             |
| 2        |            | 18.03.2024 11:15                |                  | ВМП              | 18.03.2024       | 1                  | Филатова Наталья Витальевна<br>19.08.1996 | Мышкин Валерий Альбертович<br>врач-терапевт участковый | Стационарно             |
| з        |            | 25.01.2024 10:55                | 25.01.2024 10:51 | СМП              | 25.01.2024       | 13                 | Филатова Наталья Витальевна<br>19.08.1996 | Суворова Александра Сергеевна<br>врач-терапевт         | Стационарно             |
| 4        |            | 25.01.2024 10:32                |                  | СМП              | 25.01.2024       | 21                 | Филатова Наталья Витальевна<br>19.08.1996 | Мышкин Валерий Альбертович<br>врач-терапевт участковый | Стационарно             |
| 5        |            | 25.01.2024 10:29                |                  | вмп              | 25.01.2024       | 1                  | Филатова Наталья Витальевна<br>19.08.1996 | Мышкин Валерий Альбертович<br>врач-терапевт участковый | Стационарно             |
| 6        | 8          | 25.12.2023 16:51                |                  | ВМП              | 25.12.2023       | 1313131            | Филатова Наталья Витальевна<br>19.08.1996 | Фирсова Алена Руслановна<br>врач-онколог               | В дневном стационаре    |

#### Экспорт

Журнал направлений возможно экспортировать в формат CSV. Для этого необходимо сформировать журнал и в меню «Показать действия» нажать на кнопку «Экспортировать в Excel».

| <b>.</b>                | ≡          | ВМП и    | СМ | П напр             | авления           |      |   |   |            |       |   |                  |
|-------------------------|------------|----------|----|--------------------|-------------------|------|---|---|------------|-------|---|------------------|
| Начало пер<br>01.03.200 | оиода<br>6 |          |    | Окончан<br>25.03.2 | ие периода<br>025 |      |   |   |            |       |   |                  |
| + •<br>Bcero            | <i>(</i> ) | <b>T</b> | ວ  | ; e                | Дата соз          | ания |   |   | Дата обнов | ления |   | Вид<br>документа |
| 6                       | =          |          |    | =                  |                   | Ø    | Σ | = |            | Ø     | Σ | H                |

Откроется окно сохранения, в котором будет предложено присвоить имя файлу и место, куда его сохранить. Далее нажать кнопку «Сохранить».

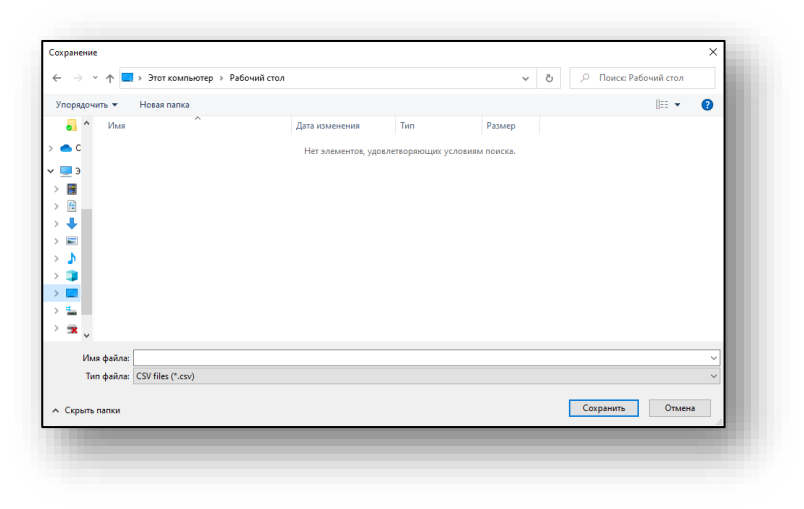

## Работа с направлениями

#### Создание направления на ВПМ

Для создания направления на ВМП необходимо нажать кнопку «Создать направление».

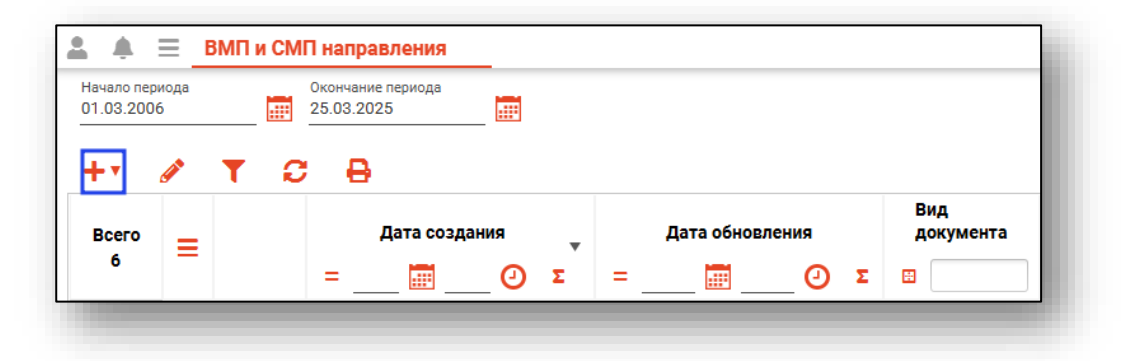

После этого выберите кнопку «Создать направление на ВМП».

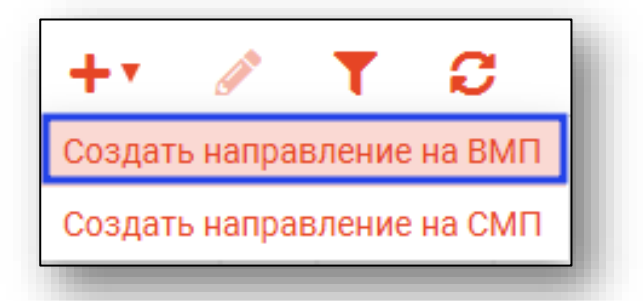

Будет открыто окно создания направления.

| 🕽 💄 💷 Поиск физ. лица          | Q                               | 2 ? | Врач<br>Суворова Александра Сергеев | -   |
|--------------------------------|---------------------------------|-----|-------------------------------------|-----|
| Физ. лицо не выбрано           |                                 |     |                                     | _   |
| юмер документа                 | Дата направления                |     | Социальная группа                   | -   |
| оле обязательно для заполнения | Поле обязательно для заполнения | •   |                                     | _   |
| Наименование ВМП               | Профиль ВМП                     | •   | Модель пациента ВМП                 | -   |
| оле обязательно для заполнения | Поле обязательно для заполнен   | ния | Поле обязательно для заполнения     | _   |
| Иетод лечения ВМП 🗖            | Группа ВМП                      | *   | Финансирование                      | -   |
| оле обязательно для заполнения | Поле обязательно для заполнен   | ния | Поле обязательно для заполнения     | _   |
| /словия оказания помощи 🔻      | Льготная категория              | •   | Вид работы и услуги СМП             | ~   |
| оле обязательно для заполнения |                                 |     |                                     | _   |
| Диагнозы                       |                                 |     |                                     |     |
| Мед. документы                 |                                 |     |                                     |     |
|                                |                                 |     |                                     |     |
| врачебное описание диагноза    |                                 |     |                                     | — I |
|                                |                                 |     |                                     |     |

### Поиск физического лица

Произведите поиск физического лица.

Подробную информацию о поиске физического лица возможно изучить в инструкции «Физические лица».

#### Заполнение направления

Поля «Номер документа» и «Врачебное описание диагноза» заполняются вручную.

| 🕽 💄 🔲 Поиск физ. лица                        | Q //                            | ? | врач<br>Суворова Александра Сергеев | * |
|----------------------------------------------|---------------------------------|---|-------------------------------------|---|
| чиз. лицо не выорано                         | Дата направления                |   | Социальная группа                   | • |
| оле обязательно для заполнения               | Поле обязательно для заполнения |   |                                     |   |
| аименование ВМП                              | Профиль ВМП                     | • | Модель пациента ВМП                 | * |
| оле обязательно для заполнения               | Поле обязательно для заполнения |   | Поле обязательно для заполнения     |   |
| Летод лечения ВМП 👻                          | Группа ВМП                      | • | Финансирование                      | • |
| оле обязательно для заполнения               | Поле обязательно для заполнения |   | Поле обязательно для заполнения     |   |
| словия оказания помощи 🔻                     | Льготная категория              | - | Вид работы и услуги СМП             | Ŧ |
| оле обязательно для заполнения<br>► Диагнозы |                                 |   |                                     |   |
| Мед. документы                               |                                 |   |                                     |   |
| рачебное описание диагноза                   |                                 |   |                                     |   |
|                                              |                                 |   |                                     |   |

Поле «Дата направления» заполняется вручную либо с помощью «Календаря».

| 🌐 💄 🔲 Поиск физ. лица                         | Q / 1                           | Суворова Александра Сергеев 🔻               |
|-----------------------------------------------|---------------------------------|---------------------------------------------|
| Физ. лицо не выбрано                          |                                 |                                             |
| Номер документа                               | Дата направления                | 👖 Социальная группа 🛛 👻                     |
| Поле обязательно для заполнения               | Поле обязательно для заполнения |                                             |
| Наименование ВМП 🔹                            | Профиль ВМП                     | <ul> <li>Модель пациента ВМП</li> </ul>     |
| Поле обязательно для заполнения               | Поле обязательно для заполнения | Поле обязательно для заполнения             |
| Метод лечения ВМП 🗖                           | Группа ВМП                      | • Финансирование •                          |
| Поле обязательно для заполнения               | Поле обязательно для заполнения | Поле обязательно для заполнения             |
| Условия оказания помощи 📼                     | Льготная категория              | <ul> <li>Вид работы и услуги СМП</li> </ul> |
| Поле обязательно для заполнения<br>• Диагнозы |                                 |                                             |
| Мед. документы                                |                                 |                                             |
| Врачебное описание диагноза                   |                                 |                                             |
|                                               |                                 |                                             |

Поля «Социальная группа», «Наименование ВМП», «Профиль ВМП», «Модель пациента ВМП», «Метод лечения ВМП», «Группа ВМП», «Финансирование», «Условия оказания помощи», «Льготная категория» заполняются из выпадающего списка.

| 🌐 💄 🔳 Поиск физ. лица              | Q 🥒                             | ? | <sup>Врач</sup><br>Суворова Александра Сергеев | • |
|------------------------------------|---------------------------------|---|------------------------------------------------|---|
| Физ. лицо не выбрано               |                                 |   |                                                |   |
| Номер документа                    | Дата направления                |   | Социальная группа                              | • |
| Поле обязательно для заполнения    | Поле обязательно для заполнения |   |                                                |   |
| Наименование ВМП                   | Профиль ВМП                     | - | Модель пациента ВМП                            | - |
| Поле обязательно для заполнения    | Поле обязательно для заполнения |   | Поле обязательно для заполнения                | _ |
| Метод лечения ВМП                  | <sup>-</sup> Группа ВМП         | - | Финансирование                                 | - |
| Поле обязательно для заполнения    | Поле обязательно для заполнения |   | Поле обязательно для заполнения                | _ |
| Условия оказания помощи 🗖          | Льготная категория              | • | Вид работы и услуги СМП                        | Ŧ |
| Поле обязательно для заполнения    |                                 |   |                                                |   |
| Диагнозы                           |                                 |   |                                                |   |
| <ul> <li>Мед. документы</li> </ul> |                                 |   |                                                |   |
| Врачебное описание диагноза        |                                 |   |                                                |   |
|                                    |                                 |   |                                                |   |

После того как все данные будут внесены, необходимо нажать на кнопку «Сохранить».

#### Вкладка «Диагнозы»

#### Добавление диагноза

Для добавления диагноза необходимо нажать кнопку «Добавить диагноз».

| Диагнозы<br>+ |     |              |  |
|---------------|-----|--------------|--|
|               | Код | Наименование |  |
|               |     |              |  |
|               |     |              |  |
|               |     |              |  |
|               |     |              |  |
|               |     |              |  |

Откроется окно добавления диагноза.

Поля «Диагноз» и «Вид нозологической единицы диагноза» заполняются из выпадающего списка. После внесения данных нажмите на кнопку «Ок».

Обратите внимание, что основной диагноз может быть выбран только один раз для одного направления ВМП или СМП.

| Диагноз                             | ×  |
|-------------------------------------|----|
| Вид нозологической единицы диагноза | -  |
| Выберите значение из описка         |    |
| Диагноз                             | -  |
| Выберите значение из списка         |    |
|                                     | ок |

#### Удаление диагноза

Чтобы удалить диагноз, выделите нужную запись из списка одним кликом и нажмите на кнопку «Удалить диагноз».

| Наименование<br>ие уточненные бактериальные кишечные |
|------------------------------------------------------|
| ие уточненные бактериальные кишечные                 |
| инфекции                                             |
|                                                      |
|                                                      |
|                                                      |
|                                                      |

#### Вкладка «Мед. документы»

#### Обновить мед. документы

Чтобы подгрузить список медицинских документов необходимо нажать кнопку «Обновить мед. документы».

| Мед. документы |                 |                    |
|----------------|-----------------|--------------------|
| Дата документа | Номер документа | Описание документа |
|                |                 |                    |
|                |                 |                    |
|                |                 |                    |
|                |                 |                    |

#### Удалить мед. документы

Чтобы удалить медицинский документ из списка необходимо нажать кнопку «Удалить мед. документы».

#### Создание направления на СМП

Для создания направления на СМП необходимо нажать кнопку «Создать направление».

| 1 🌲 E                     | BM  | ПиСМ | П направления                   | _ |     |            |       |   |                  |
|---------------------------|-----|------|---------------------------------|---|-----|------------|-------|---|------------------|
| Начало пери<br>01.03.2006 | юда |      | Окончание периода<br>25.03.2025 |   |     |            |       |   |                  |
| <b>+ •</b>                | 1   | r c  | e -                             |   |     |            |       |   | Due              |
| Всего                     | =   |      | Дата создан                     | я | •   | Дата обнов | ления |   | вид<br>документа |
| 6                         | _   |      | - 📰                             | Θ | Σ = |            | Ø     | Σ | H                |

После этого выберите кнопку «Создать направление на СМП»

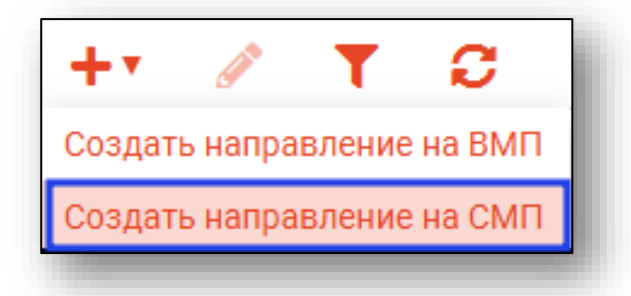

Будет открыто окно создания направления.

### Поиск физического лица

Произведите поиск физического лица.

Подробную информацию о поиске физического лица возможно изучить в инструкции «Физические лица».

#### Заполнение направления

Поля «Номер документа» и «Врачебное описание диагноза» заполняются вручную.

| 🕽 💄 🛄 Поиск физ. лица              |                     | Q 🥒                             | ?                   | <sup>Врач</sup><br>Суворова Александра Сергеев | •   |
|------------------------------------|---------------------|---------------------------------|---------------------|------------------------------------------------|-----|
| Физ. лицо не выбрано               |                     |                                 |                     | Социальная группа                              | •   |
| оле обязательно для заполнения     |                     | Поле обязательно для заполнения |                     | Coquantina (p)                                 |     |
| аименование ВМП                    | Ŧ                   | Профиль ВМП                     | $\overline{\nabla}$ | Модель пациента ВМП                            | Ŧ   |
| Летод лечения ВМП                  | $\overline{\nabla}$ | Группа ВМП                      | Ŧ                   | Финансирование                                 | Ψ   |
| /словия оказания помощи            | •                   | Льготная категория              | •                   | Вид работы и услуги СМП                        | •   |
| оле обязательно для заполнения     |                     |                                 |                     | Поле обязательно для заполнения                |     |
| <ul> <li>Мед. документы</li> </ul> |                     |                                 |                     |                                                |     |
| пачебное описание лиагноза         |                     |                                 |                     |                                                | _   |
|                                    |                     |                                 |                     |                                                | _   |
|                                    |                     |                                 |                     | COXPA                                          | ить |

Поле «Дата направления» заполняется вручную либо с помощью «Календаря».

| 🌐 💄 🔲 Поиск физ. лица           |   | Q //                            | ? | Суворова Александра Сергеев     | • |
|---------------------------------|---|---------------------------------|---|---------------------------------|---|
| Физ. лицо не выбрано            |   |                                 |   |                                 |   |
| Номер документа                 |   | Дата направления                |   | Социальная группа               | - |
| Поле обязательно для заполнения |   | Поле обязательно для заполнения |   |                                 |   |
| Наименование ВМП                | Ŧ | Профиль ВМП                     | Ŧ | Модель пациента ВМП             | ~ |
| Метод лечения ВМП               | Ŧ | Группа ВМП                      | Ţ | Финансирование                  | Ŧ |
| Условия оказания помощи         | • | Льготная категория              | • | Вид работы и услуги СМП         | - |
| Поле обязательно для заполнения |   |                                 |   | Поле обязательно для заполнения |   |
| Диагнозы                        |   |                                 |   |                                 |   |
| Мед. документы                  |   |                                 |   |                                 |   |
| Врацебиле описание пиагилаа     |   |                                 |   |                                 |   |
| врачесное описание диагноза     |   |                                 |   |                                 |   |

Поля «Социальная группа», «Условия оказания помощи», «Льготная категория», «Вид работы и услуги СМП» заполняются из выпадающего списка.

| 🌐 💄 🔳 Поиск физ. лица                                |   | Q 🥒                             | ? | <sup>Врач</sup><br>Суворова Александра Сергеев | -        |
|------------------------------------------------------|---|---------------------------------|---|------------------------------------------------|----------|
| Физ. лицо не выбрано                                 |   |                                 |   |                                                |          |
| Номер документа                                      |   | Дата направления                |   | Социальная группа                              | -        |
| Поле обязательно для заполнения                      |   | Поле обязательно для заполнения |   |                                                |          |
| Наименование ВМП                                     | Ŧ | Профиль ВМП                     | ~ | Модель пациента ВМП                            | ~        |
| Метод лечения ВМП                                    | Ŧ | Группа ВМП                      | Ŧ | Финансирование                                 | Ŧ        |
| Условия оказания помощи                              | • | Льготная категория              | - | Вид работы и услуги СМП                        | <b>-</b> |
| Толе обязательно для заполнения                      |   |                                 |   | Поле обязательно для заполнения                |          |
| <ul> <li>диагнозы</li> <li>Мед. документы</li> </ul> |   |                                 |   |                                                |          |
|                                                      |   |                                 |   |                                                |          |
| Врачебное описание диагноза                          |   |                                 |   |                                                |          |
|                                                      |   |                                 |   |                                                |          |

После того как все данные будут внесены, необходимо нажать на кнопку «Сохранить».

#### Вкладка «Диагнозы»

#### Добавление диагноза

Для добавления диагноза необходимо нажать кнопку «Добавить диагноз».

| Диагнозы<br>+ m |              |
|-----------------|--------------|
| Код             | Наименование |
|                 |              |
|                 |              |
|                 |              |
|                 |              |
|                 |              |
|                 |              |

Откроется окно добавления диагноза.

Поля «Диагноз» и «Вид нозологической единицы диагноза» заполняются из выпадающего списка. После внесения данных нажмите на кнопку «Ок».

Обратите внимание, что основной диагноз может быть выбран только один раз для одного направления ВМП или СМП.

| ×  |
|----|
| -  |
|    |
| -  |
|    |
| ок |
|    |

#### Удаление диагноза

Чтобы удалить диагноз, выделите нужную запись из списка одним кликом и нажмите на кнопку «Удалить диагноз».

| Диагнозы<br>+ 💼 |       |                                                      |
|-----------------|-------|------------------------------------------------------|
|                 | Код   | Наименование                                         |
|                 | A04.8 | Другие уточненные бактериальные кишечные<br>инфекции |
|                 |       |                                                      |
|                 |       |                                                      |
|                 |       |                                                      |

#### Вкладка «Мед. документы»

#### Обновить мед. документы

Чтобы подгрузить список медицинских документов необходимо нажать кнопку «Обновить мед. документы».

| Гед. документы |                 |                    |
|----------------|-----------------|--------------------|
| Дата документа | Номер документа | Описание документа |
|                |                 |                    |
|                |                 |                    |
|                |                 |                    |
|                |                 |                    |

#### Удалить мед. документы

Чтобы удалить медицинский документ из списка необходимо нажать кнопку «Удалить мед. документы».

#### Подпись направлений

Чтобы подписать созданное направление, необходимо нажать кнопку «Сформировать ЭМД».

| 1 | 2 | 25.01.2024 10:55 | 25.01.2024 10:51 | смп |
|---|---|------------------|------------------|-----|
|   |   |                  |                  |     |

После этого откроется окно выбора криптопровайдера. Выберите нужное значение и нажмите «ОК».

|            | <b>T</b> |
|------------|----------|
| ViPNet     |          |
| Крипто-Про |          |
|            |          |
|            |          |
|            |          |
|            |          |
|            |          |

Будет открыто окно выбора сертификата подписи. Требуется выбрать нужный сертификат и нажать кнопку «ОК».

|                                                                                                    | ▼  |
|----------------------------------------------------------------------------------------------------|----|
| Аышкин Валерий Альбертович<br>Толиклиника 86<br>Зыдан: Тестовый УЦ ИнфоТеКС<br>1ействителен по: 04.12.2024<br>Гип контейнера: ViPNetDirectory |    |
|                                                                                                    |    |
|                                                                                                    |    |
|                                                                                                    |    |
|                                                                                                    |    |
|                                                                                                    |    |
|                                                                                                    | ок |

Откроется окно ввода пароля. Введите пароль и нажмите кнопку «ОК» для завершения.

| Введите пароль контейнера<br>ключа | ×  |
|------------------------------------|----|
| Пароль                             |    |
|                                    | ок |

После этого выбранное направление будет подписано, а также будет сформирован ЭМД. Для добавления подписи медицинской организации перейдите в модуль «Журнал ЭМД»

#### Редактирование направления

Чтобы внести данные в созданное направление, выберите нужное направление из списка одним кликом и нажмите на кнопку «Редактировать направление».

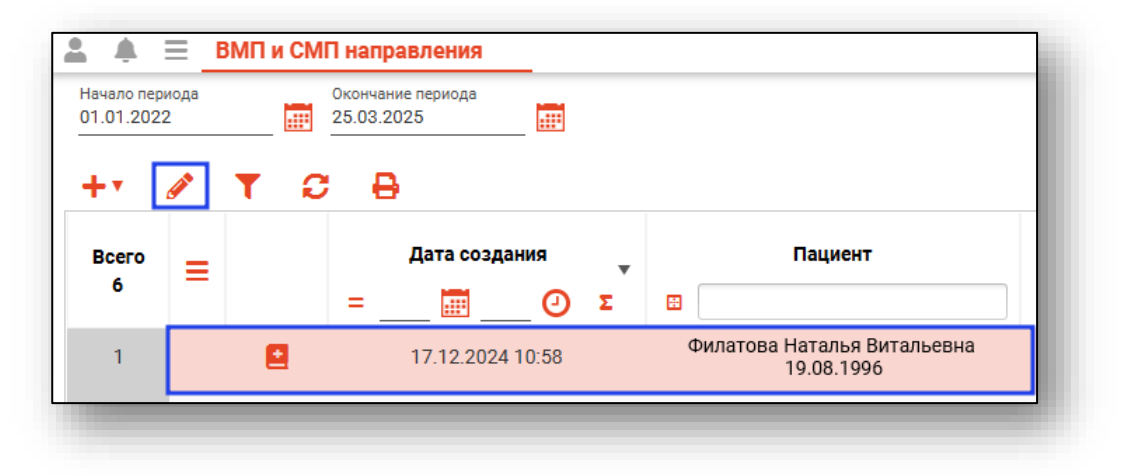

Будет открыто окно «Направление».

| Поиск физ. лица<br>Филатова Наталья                   | Витальевна 1 🔍 🧪                  | ? | Врач<br>Фирсова Алена Руслановна (вј                | •    |
|-------------------------------------------------------|-----------------------------------|---|-----------------------------------------------------|------|
| Номер документа<br>1313131                            | Дата направления<br>25.12.2023    |   | Социальная группа<br>5 - Работающий                 | •    |
| Наименование ВМП<br>181 - Комплексное лечение э 🔻     | Профиль ВМП<br>13 - Офтальмология | • | Модель пациента ВМП<br>21522 - Экзофтальм при наруц | •    |
| Метод лечения ВМП<br>510 - Интенсивное комплексн 🔻    | Группа ВМП<br>45 - 45             | • | Финансирование<br>5 - Платное                       | •    |
| Условия оказания помощи<br>3 - В дневном стационаре 🔹 | Льготная категория                | • | Вид работы и услуги СМП                             | ~    |
| <ul><li>Диагнозы</li><li>Мед. документы</li></ul>     |                                   |   |                                                     |      |
| Врачебное описание диагноза                           |                                   |   |                                                     |      |
|                                                       |                                   |   | CONDAL                                              | IATL |

Отредактируйте необходимую информацию в направлении, после чего нажмите «Сохранить».

## Печать

Чтобы распечатать направление, выберите нужное направление из списка одним кликом и нажмите на кнопку «Печать».

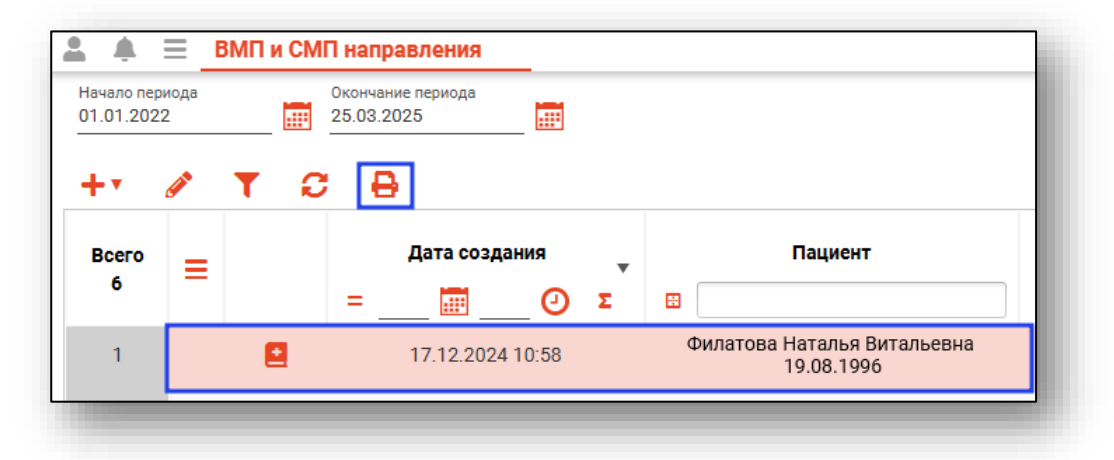

Откроется вкладка предпросмотра документа. Из данного окна можно осуществить экспорт и печать, а также увеличить или уменьшить масштаб используя ползунок в правой нижней части окна.

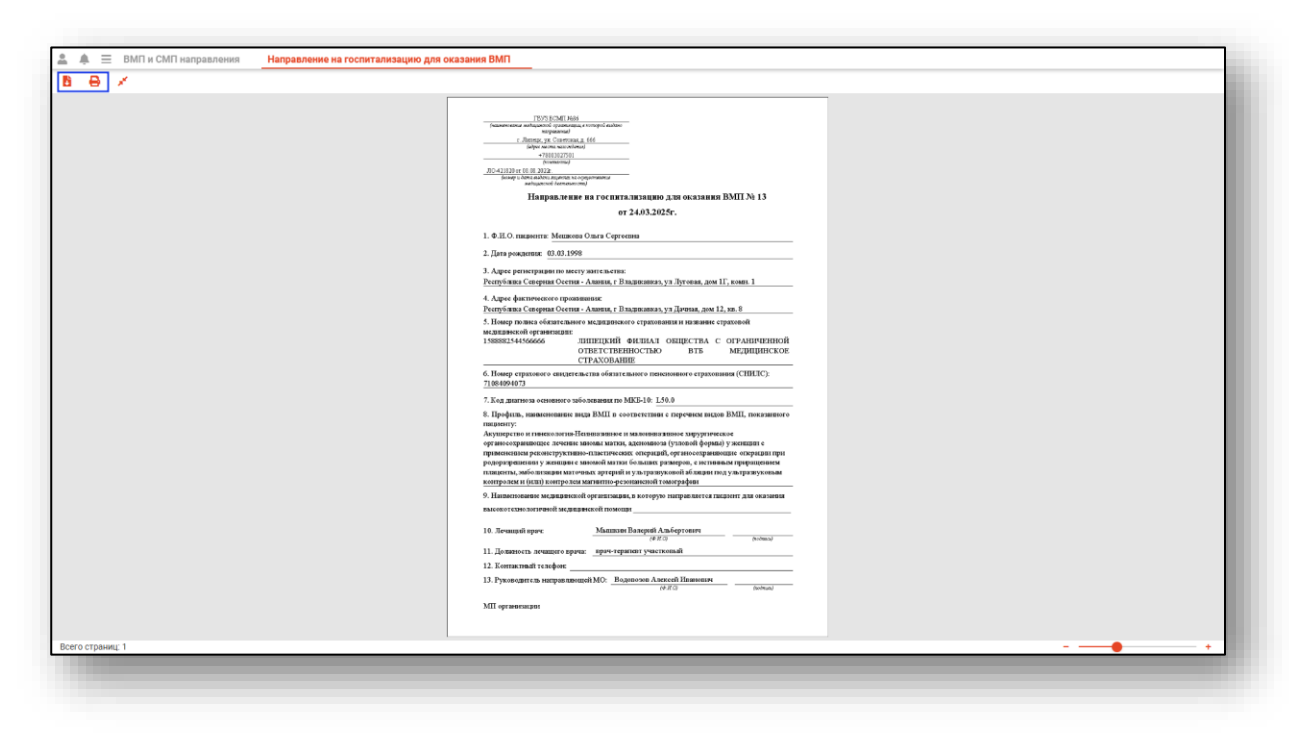